### STEP1/10

- ・Gmailアプリを起動します。
- ・左上のメニュー【 ≡ 】→【設定】→【アカウントを追加する】を順に選択します。

| = メールを検索 | (metger) |
|----------|----------|
| 受信トレイ    |          |

| GOOGL    | E アプリ       |
|----------|-------------|
|          | カレンダー       |
| 0        | コンタクト       |
| <b>i</b> | 設定          |
| ?        | ヘルプとフィードバック |

| ← 設定       | : |
|------------|---|
| 全般設定       |   |
|            |   |
| アカウントを追加する |   |
|            |   |

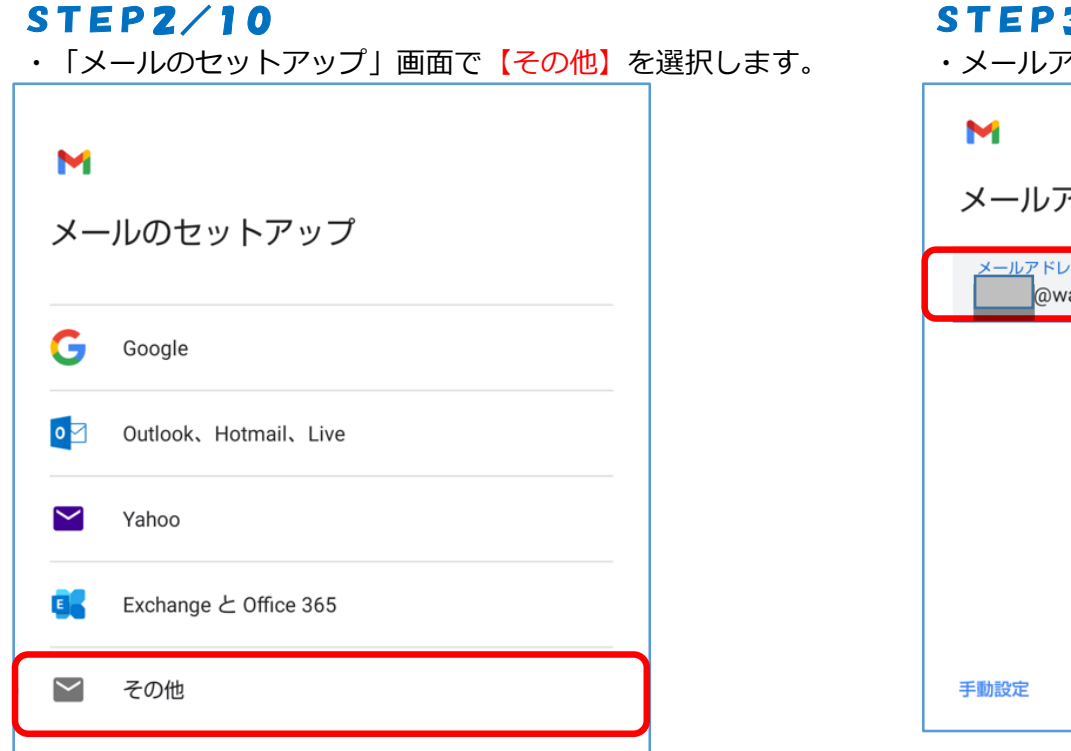

### STEP3/10

・メールアドレスを入力し、【次へ】を選択します。

| Μ                           |    |
|-----------------------------|----|
| メールアドレスの追加                  |    |
| メールアドレスを入力<br>@warabi.ne.jp |    |
|                             |    |
|                             |    |
|                             |    |
|                             |    |
|                             |    |
| 手動設定                        | 次へ |

| STEP4/10                               | STEP5/10        |             |
|----------------------------------------|-----------------|-------------|
| ・<br>【個人用(POP3)】を選択します。                | ・【パスワード※注】を入力し、 | 【次へ】を選択します。 |
| ►<br>@warabi.ne.jp<br>このアカウントの種類を選択します | M@warabi.ne.jp  |             |
|                                        | パスワード           | $\odot$     |
| 個人用(POP3)                              |                 |             |
| 個人用(IMAP)                              |                 |             |
|                                        |                 |             |
|                                        |                 |             |
|                                        |                 |             |
|                                        |                 |             |

※注 パスワードが分からない場合は、ご契約時にお渡ししている「WINK ネットユーザー設定情報」でご確認いただけます。 「WINK ネットユーザー設定情報」を紛失してしまった場合は、蕨ケーブルビジョン㈱までお問い合わせください。

### STEP6/10

・「受信サーバーの設定」の画面が表示されます。

・以下の表を参照して各項目を設定します。

|   | 項目           | 入力内容                                        |
|---|--------------|---------------------------------------------|
| 1 | ユーザー名        | メールアドレスの@の左側と同じものを入力します                     |
|   |              | 例:メールアドレスがwink@warabi.ne.jpの場合は「wink」と入力します |
| 2 | パスワード        | 自動で入力されます                                   |
| 3 | サーバー         | ap01.wcv.jp もしくはap01.warabi.ne.jpを入力します     |
|   |              | (メールアドレス@の右側と同じものを選択してください)                 |
| 4 | サーバーからメールを削除 | 削除しないを選択します                                 |

・内容に誤りがないことを確認し、【次へ】を選択します。

| ▶<br>受信サーバーの設定                 |     |
|--------------------------------|-----|
| ユーザー名                          | 1   |
| パスワード                          | 2 0 |
| サーバー<br>ap01.warabi.ne.jp      | 3   |
| , サーバーからメールを削除<br><b>削除しない</b> | 4   |
|                                | 次へ  |

### STEP7/10

・「送信サーバーの設定」の画面が表示されます。

・以下の表を参照して各項目を設定します。

|   | 項目      | 入力内容                                        |
|---|---------|---------------------------------------------|
| 1 | ログインが必要 | オンにします                                      |
| 2 | ユーザー名   | メールアドレスの@の左側と同じものを入力します                     |
|   |         | 例:メールアドレスがwink@warabi.ne.jpの場合は「wink」と入力します |
| 3 | パスワード   | 自動で入力されます                                   |
| 4 | サーバー    | ap01.wcv.jp もしくはap01.warabi.ne.jpを入力します     |
|   |         | (メールアドレス@の右側と同じものを選択してください)                 |

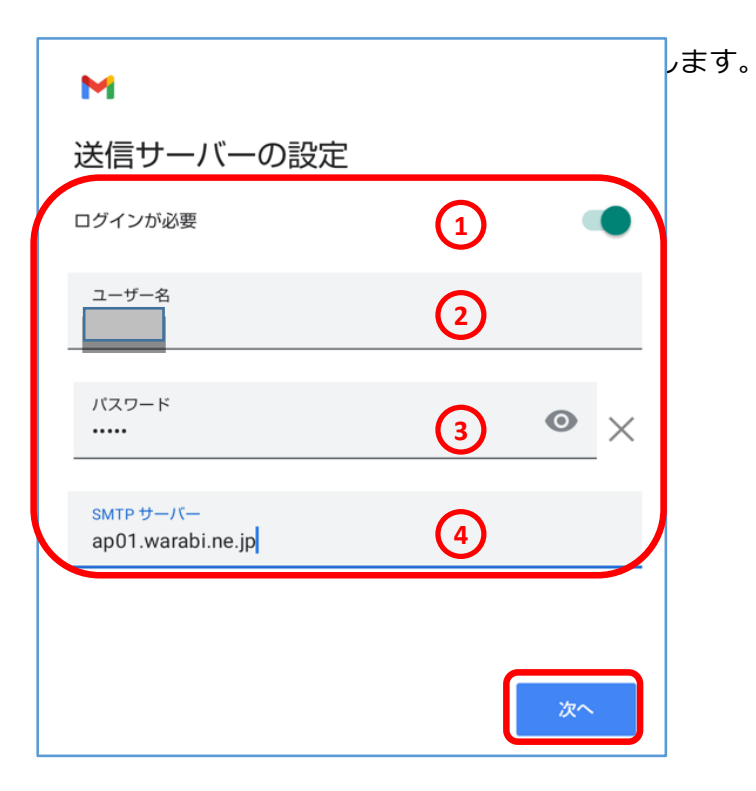

### STEP8/10

・「アカウントのオプション」画面で【次へ】を選択します。

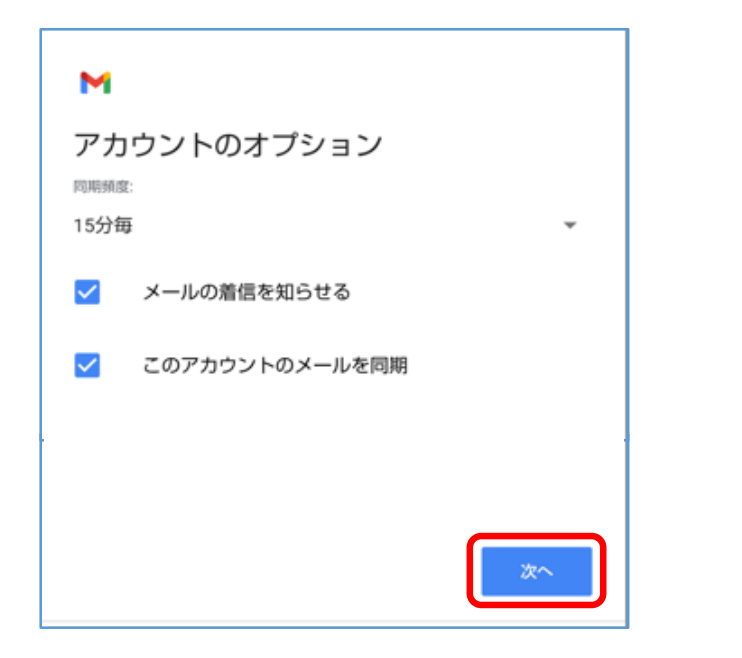

### STEP9/10

「アカウントの設定が完了しました。」となったら
【次へ】を選択します。

| м                            |                                         |
|------------------------------|-----------------------------------------|
| アカウントの設定が完了し                 | ました。                                    |
| アカウント名(省略可)<br>@warabi.ne.jp |                                         |
| 名前<br>WINK                   |                                         |
| 送信メールに表示されます                 | 相手に表示される名前です<br>変更する場合はこちらに入力<br>してください |
|                              | ×~                                      |

### STEP10/10

・設定したメールアドレスが追加されていたら設定は完了です。

| ←設定           | : |
|---------------|---|
| 全般設定          |   |
|               |   |
| @warabi.ne.jp |   |
| アカウントを追加する    |   |